# Opdatering-Vejledning LockingSystemManagement 3.3 SP1

07.2016

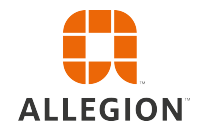

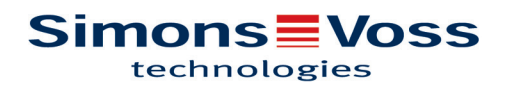

### Opdatering-Vejledning LockingSystemManagement 3.3 SP1

#### 1 Indledende bemærkninger

- Bemærk forløbet og systemkravene. I tilfælde af spørgsmål bedes De inden omstillingen kontakte Deres aut. forhandler eller kontaktperson i softwaresupport.
- Installationen eller opdateringen af LSM skal altid gennemføres af administrator med administratorrettigheder.
- Ved anvendelse af Patch-opdaterings-installationsfilen skal SimonsVoss driveren (SVDriver) aktualiseres separat med den tilsvarende opdaterings-setup.
- Ved LSM Business og Professional skal alle Clients (LSM Installationer på forskellige PC'er) aktualiseres. Ikke-aktualiserede clients har ikke adgang til databasen efter opdateringen af en client.

### 2 Fremgangsmåde

- 1. Import af alle data fra de mobile enheder og Gateways (virtuelle netværk).
- 2. Lav sikkerhedskopier af databasen.
- 3. Alle clients skal logge af databasen ved at lukke softwaren på arbejdspladscomputere.
- 4. Afslut "SimonsVoss CommNode Server" (hvis anvendt).
- 5. Afslut "SimonsVoss TransponderTerminal" (hvis anvendt).
- 6. Afslut "Advantage Database Server" (kun LSM Business Edition / LSM Professional Edition).
- 7. Service Pack 1 med administratorrettigheder indsendes Installationen aktualiseres.
- 8. Opdatere LSM komponenter CommNode Server (hvis anvendt).
- Hvis brugeren, med hvis login opdateringen er gennemført, ikke har skriverettigheder til databasemappen, skal der gennemføres en manuel udveksling af filen "LsmAEP2.aep" i undermappen "aep" i databasen. Den nye version af filen findes i mappen "AdsOleDb" i installationsmappen for LSM, normalt under C:\Programme (x86)\SimonsVoss\LockSysMgr\_Basic\_3\_3\AdsOleDb C:\Programme (x86)\SimonsVoss\LockSysMgr\_Business\_3\_3\AdsOleDb
- Start "Advantage Database Server" (kun LSM Business Edition / LSM Professional Edition).
- 11. Start LSM og log på med administrator-kontoen.
- 12. Start "SimonsVoss CommNode Server" (hvis anvendt).
- 13. Start "SimonsVoss TransponderTerminal" (hvis anvendt).
- 14. Gennemføre funktionstest.
- 15. Lav sikkerhedskopier af databasen.

## Opdatering-Vejledning LockingSystemManagement 3.3 SP1

### 3 Hjælp og kontakt

| Anvisninger | Detaljerede informationer vedr. drift og konfiguration findes på<br>Internettet på vores hjemmeside<br>www.simons-voss.de<br>under INFOCENTER > DOWNLOADS.   |
|-------------|----------------------------------------------------------------------------------------------------|
| Hotline     | Ved tekniske spørgsmål hjælper SimonsVoss Service-Hotline gerne<br>på telefon +49 (0) 89 99 228 333 (Opkald på tysk fastnet, prisen<br>afhænger af udbyder). |
| E-mail      | Vil du hellere sende os en e-mail?                                                                                                    |
|             | hotline@simons-voss.com                                                                                                    |
| FAQ         | Under FAQ finder De informationer og hjælp til SimonsVoss<br>produkter<br>www.simons-voss.de<br>under INFOCENTER > FAQ-BEREICH                               |
|             | SimonsVoss Technologies GmbH, Feringastraße 4, D - 85774                                                                                                    |

Unterföhring, Tyskland

3/3